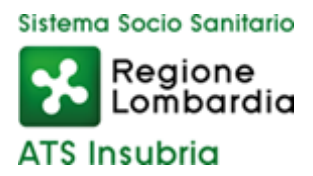

DIPARTIMENTO PROGRAMMAZIONE ACQUISTO E CONTROLLO PRESTAZIONI SANITARIE E SOCIOSANITARIE

# "Documenti per dichiarazioni di manifestazioni d'interesse di Enti sanitari privati al fine dell'acquisizione di prestazioni"

GUIDA V1.1

Nella pagina internet dei servizi online PAAPSS (https://portalepac.ats-insubria.it/) è pubblicato il link alle dichiarazioni di interesse per l'acquisto di prestazioni aggiuntive.

L'accesso al servizio è personale per ogni struttura e richiede l'inserimento di credenziali: per il primo accesso occorre inserire sia come 'Nome utente' che come 'Password' il codice CUDES della struttura composto da 6 cifre. Si precisa che andrà effettuato un accesso separato per ogni CUDES a contratto: le CUDES di tipo ambulatoriale accedono solo ad avvisi attivi con prestazioni ambulatoriali e le CUDES di tipo ricovero solo ad avvisi attivi con prestazioni di ricovero.

| Portale PAAPSS - ATS Insubria<br>Area riservata - Manifestazione di interesse acquisto prestazioni                                           | i                                                                                                    |  |  |  |  |
|----------------------------------------------------------------------------------------------------|----------------------------------------------------------------------------------------------------|--|--|--|--|
| Home                                                                                                    |                                                                                                    |  |  |  |  |
| Accesso                                                                                                    |                                                                                                    |  |  |  |  |
| Autenticazione                                                                                                    | Assistenza                                                                                                    |  |  |  |  |
| Inserire le credenzialli di autenticazione.                                                                                                  | Gli enti hanno ricevuto le modalità di accesso nella comunicazione di<br>pubblicazione dell'applicativo di ATS Insubria.                     |  |  |  |  |
| Nome utente                                                                                                    | Per assistenza contattare il Dipartimento di Programmazione,<br>Accreditamento, Acquisto delle Prestazioni Sanitarie e Sociosanitarie di ATS |  |  |  |  |
|                                                                                                    | Insubria ai numeri 0332.277483/0332.277542.                                                                                                  |  |  |  |  |
| Password                                                                                                    |                                                                                                    |  |  |  |  |
| Accedi<br>L'accesso a questo applicativo web è verificato e supportato con il softw                                                          | vare gratuito Google Chrome.                                                                                                    |  |  |  |  |
| Dipartimento di Programmazione, Accreditamento, Acquisto delle Prestazioni Sanitarie e Sociosanitarie - ATS Insubria                         |                                                                                                    |  |  |  |  |
| © Copyright Agenzia di Tutela della Salute dell'Insubria - tutti i diritti riservati - PIVA 03510140126 - Via O.Rossi, 9 - 21100 Varese (VA) |                                                                                                    |  |  |  |  |

Dopo aver premuto il tasto 'Accedi' sarà chiesto di inserire una nuova 'Password' che sostituirà la precedente e dovrà essere utilizzata per futuri accessi al servizio.

| Home        |                                                       |
|-------------|-------------------------------------------------------|
| Camb        | io della password                                     |
| Compilare   | il modulo per cambiare la password di autenticazione. |
| Requisiti d | ella password da inserire:                            |
| • Deve      | essere lunga tra 8 e 20 caratteri.                    |
| • Non d     | leve contenere spazi.                                 |
| • Deve      | contenere almeno una lettera minuscola.               |
| Deve        | contenere almeno una lettera maiuscola.               |
| Deve        | contenere almeno una cifra.                           |
| • Deve      | contenere almeno un carattere speciale !@#\$%&*?.     |
| Nuova P     | assword                                               |
| Conferm     | a Nuova Password                                      |

All'interno della pagina successiva sono riportate le istruzioni operative da seguire per compilare la dichiarazione di manifestazione di interesse. Con l'elenco degli avvisi attivi a cui ha accesso la struttura.

#### Elenco avvisi attivi per la tipologia di struttura

| Titolo                                                                          | Scadenza   | Dichiarazione di<br>manifestazione di interesse |
|---------------------------------------------------------------------------------|------------|-------------------------------------------------|
| Manifestazione di interesse di TEST n.1 risorse aggiuntive 2023 - Ambulatoriale | 28/03/2023 | (+) Compila                                     |

Alla prima compilazione di una manifestazione di interesse è richiesto di confermare l'assetto delle branche specialistiche regionali assegnate alla struttura: in base alla tipologia di avviso, possono essere proposte per la conferma solo le branche a contratto o anche quelle con diverso livello di accreditamento.

L'immagine seguente mostra un esempio per le sole prestazioni a contratto:

## Conferma branche specialistiche regionali in assetto

Branche specialistiche regionali a contratto

| Codice | Descrizione                                      |
|--------|--------------------------------------------------|
| 002    | CARDIOLOGIA                                      |
| 008    | DIAGNOSTICA PER IMMAGINI: RADIOLOGIA DIAGNOSTICA |
| 020    | OSTETRICIA E GINECOLOGIA                         |

🔲 Confermo la correttezza dell'assetto indicato

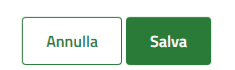

Se la struttura non ritiene corretto l'assetto proposto non deve procedere con la compilazione e contattare il Dipartimento PAAPSS - Accreditamento Sanitario ai numeri 0332.277501 / 0332.277503 per verificare l'incoerenza.

Se l'assetto è corretto, occorre inserire la spunta nella casella di conferma e procedere salvando l'informazione.

La pagina successiva elenca le prestazioni richieste dall'avviso ed associate alle branche in assetto per la struttura. Occorre qui inserire gli importi proposti per la dichiarazione, mentre le quantità sono calcolate in rapporto alla tariffa regionale.

## Compilazione dichiarazione di manifestazione di interesse

Le branche specialistiche regionali in assetto sono state confermate nell'applicativo in data 22/03/2023 alle ore 12:32. Di seguito si elencano le prestazioni previste nell'avviso che appartengono alle branche in assetto.

| Numero<br>progressivo                                                        | Codice  | Descrizione                                                                                            | Tariffa<br>nomenclatore<br>regionale (€) | lmporto<br>disponibile<br>(€) | Importo<br>proposto<br>(€) | Quantità minima<br>approssimata di<br>prestazioni da<br>erogare proposta |
|------------------------------------------------------------------------------|---------|----------------------------------------------------------------------------------------------------|------------------------------------------|-------------------------------|----------------------------|--------------------------------------------------------------------------|
| 3                                                                            | 88.72.2 | ECO(COLOR)DOPPLERGRAFIA<br>CARDIACA                                                                    | 61,76                                    | 110.000,00                    | 22700                      | 367                                                                      |
| 7                                                                            | 87.37.1 | MAMMOGRAFIA BILATERALE                                                                                 | 44,87                                    | 176.950,00                    | 0                          | 0                                                                        |
| 8                                                                            | 88.73.1 | ECOGRAFIA BILATERALE DELLA<br>MAMMELLA                                                                 | 40,06                                    | 132.350,00                    | 85000                      | 2121                                                                     |
| 9                                                                            | 88.74.5 | ECO(COLOR)DOPPLER DEI RENI E DEI<br>SURRENI                                                            | 34,80                                    | 6.950,00                      | 0                          | 0                                                                        |
| 10                                                                           | 88.91.2 | RISONANZA MAGNETICA NUCLEARE<br>(RM) DEL CERVELLO E DEL TRONCO<br>ENCEFALICO, SENZA E CON<br>CONTRASTO | 350,91                                   | 46.100,00                     | 0                          | O                                                                        |
| 11                                                                           | 89.26.1 | PRIMA VISITA GINECOLOGICA                                                                              | 22,50                                    | 2.350,00                      | 1467                       | 65                                                                       |
| 12                                                                           | 89.7A.3 | PRMA VISITA CARDIOLOGICA                                                                               | 22,50                                    | 23.700,00                     | 0                          | 0                                                                        |
| Annulla 🕘 Salva e sospendi compilazione 🔒 Salva definitivamente e genera PDF |         |                                                                                                    |                                          |                               |                            |                                                                          |

#### Prestazioni afferenti a branche a contratto che si intende proporre

Terminato l'inserimento è possibile sospendere la compilazione e proseguire successivamente, oppure concludere la procedura e generare il documento definitivo per la dichiarazione di manifestazione di interesse.

Segue un documento finale di esempio generato in seguito all'inserimento delle prestazioni nell'immagine precedente. Il documento riporta tutte le prestazioni previste dall'avviso e gli importi proposti, identificando le prestazioni appartenenti a branche a contratto nell'assetto della struttura.

### Oggetto: Allegato a dichiarazione di manifestazione di interesse - Prospetto delle prestazioni aggiuntive proposte.

Il sottoscritto, legale rappresentante della struttura denominata **Test CUDES sanitaria 1**, identificata con codice **000001**, inoltra la presente dichiarazione generata dal portale messo a disposizione da ATS Insubria - Dipartimento PAAPSS.

Di seguito si riporta il dettaglio delle prestazioni aggiuntive con le valorizzazioni economiche proposte:

| Numero<br>progressivo | Codice           | Descrizione                                                                                      | Tariffa<br>nomenciatore<br>regionale (€) | Importo<br>disponibile<br>(€) | Importo<br>proposto<br>(€) | Quantità<br>minima<br>approssimata<br>di prestazioni<br>da erogare<br>proposta | Branca a<br>contratto<br>per la<br>struttura |
|-----------------------|------------------|--------------------------------------------------------------------------------------------------|------------------------------------------|-------------------------------|----------------------------|--------------------------------------------------------------------------------|----------------------------------------------|
| 1                     | 45.16            | ESOFAGOGASTRODUODENOSCOPIA [EGD]                                                                 | 73,37                                    | 48.218,00                     | 0,00                       | 0                                                                              | No                                           |
| 2                     | 45.25            | COLONSCOPIA CON ENDOSCOPIO FLESSIBILE.                                                           | 77,31                                    | 50.800,00                     | 0,00                       | 0                                                                              | No                                           |
| 3                     | 88.72.2          | ECO(COLOR)DOPPLERGRAFIA CARDIACA                                                                 | 61,76                                    | 110.000,00                    | 22.700,00                  | 367                                                                            | SI                                           |
| 4                     | 89.24            | UROFLUSSOMETRIA                                                                                  | 11,60                                    | 5.800,00                      | 0,00                       | 0                                                                              | No                                           |
| 5                     | 89.37.2          | SPIROMETRIA GLOBALE                                                                              | 52,79                                    | 31.650,00                     | 0,00                       | 0                                                                              | No                                           |
| 6                     | 95.12            | ANGIOGRAFIA CON FLUORESCEINA O ANGIOSCOPIA OCULARE                                               | 66,50                                    | 87.400,00                     | 0,00                       | 0                                                                              | No                                           |
| 7                     | 87.37.1          | MAMMOGRAFIA BILATERALE                                                                           | 44,87                                    | 176.950,00                    | 0,00                       | 0                                                                              | SI                                           |
| 8                     | 88.73.1          | ECOGRAFIA BILATERALE DELLA MAMMELLA                                                              | 40,06                                    | 132.350,00                    | 85.000,00                  | 2.121                                                                          | SI                                           |
| 9                     | 88.74.5          | ECO(COLOR)DOPPLER DEI RENI E DEI SURRENI                                                         | 34,80                                    | 6.950,00                      | 0,00                       | 0                                                                              | SI                                           |
| 10                    | 88.91.2          | RISONANZA MAGNETICA NUCLEARE (RM) DEL CERVELLO E DEL TRONCO<br>ENCEFALICO, SENZA E CON CONTRASTO | 350,91                                   | 46.100,00                     | 0,00                       | 0                                                                              | sı                                           |
| 11                    | 89.26.1          | PRIMA VISITA GINECOLOGICA                                                                        | 22,50                                    | 2.350,00                      | 1.467,00                   | 65                                                                             | SI                                           |
| 12                    | 89.7A.3          | PRMA VISITA CARDIOLOGICA                                                                         | 22,50                                    | 23.700,00                     | 0,00                       | 0                                                                              | SI                                           |
| 13                    | 89.7 <b>A</b> .7 | PRIMA VISITA DERMATOLOGICA                                                                       | 22,50                                    | 19.000,00                     | 0,00                       | 0                                                                              | No                                           |
| 14                    | 89.7A.9          | PRIMA VISITA GASTROENTEROLOGICA                                                                  | 22,50                                    | 7.400,00                      | 0,00                       | 0                                                                              | No                                           |
| 15                    | 89.7B.8          | PRIMA VISITA ORL                                                                                 | 22,50                                    | 29.600,00                     | 0,00                       | 0                                                                              | No                                           |
| 16                    | 89.7C.2          | PRIMA VISITA UROLOGICA/ANDROLOGICA                                                               | 22,50                                    | 14.800,00                     | 0,00                       | 0                                                                              | No                                           |
| 17                    | 95.02            | PRIMA VISITA OCULISTICA                                                                          | 22,50                                    | 43.000,00                     | 0,00                       | 0                                                                              | No                                           |
| Totale                | Totale           |                                                                                                  |                                          | 836.068,00                    | 109.167,00                 |                                                                                |                                              |

L'assetto a contratto della struttura è stato confermato dal legale rappresentante il 22/03/2023 alle ore 12:32.

Il sottoscritto è inoltre informato che ATS Insubria conserverà come validi ai fini della procedura i dati salvati sul portale al momento dell'inserimento della presente dichiarazione.

| Dichiarazione generata il 22/03/2023 alle ore 14:16.    | ATS Insubria<br>Dipartimento PAAPSS | Sistema Socio Sanitario<br>Regione<br>Lombardia<br>ATS Insubria |
|---------------------------------------------------------|-------------------------------------|-----------------------------------------------------------------|
| La presente dichiarazione sarà ammessa alla proce       | dura di evidenza pubblica so        | lo                                                              |
| successivamente al ricevimento della stessa, sottos     | critta digitalmente dal legale      | rappresentante                                                  |
| unitamente agli altri documenti previsti nell'avviso di | manifestazione di interesse.        | , all'indirizzo PEC                                             |

protocollo@pec.ats-insubria.it entro il termine previsto.

Per assistenza contattare il Dipartimento di Programmazione, Accreditamento, Acquisto delle Prestazioni Sanitarie e Sociosanitarie di ATS Insubria ai numeri 0332.277483/0332.277542.